#### User Manual of Madhabdev University PG Entrance Test 2025

- 1. Browse the PG Entrance Test 2025 website <a href="https://mdupget.in">https://mdupget.in</a>
- 2. Click on Registration button

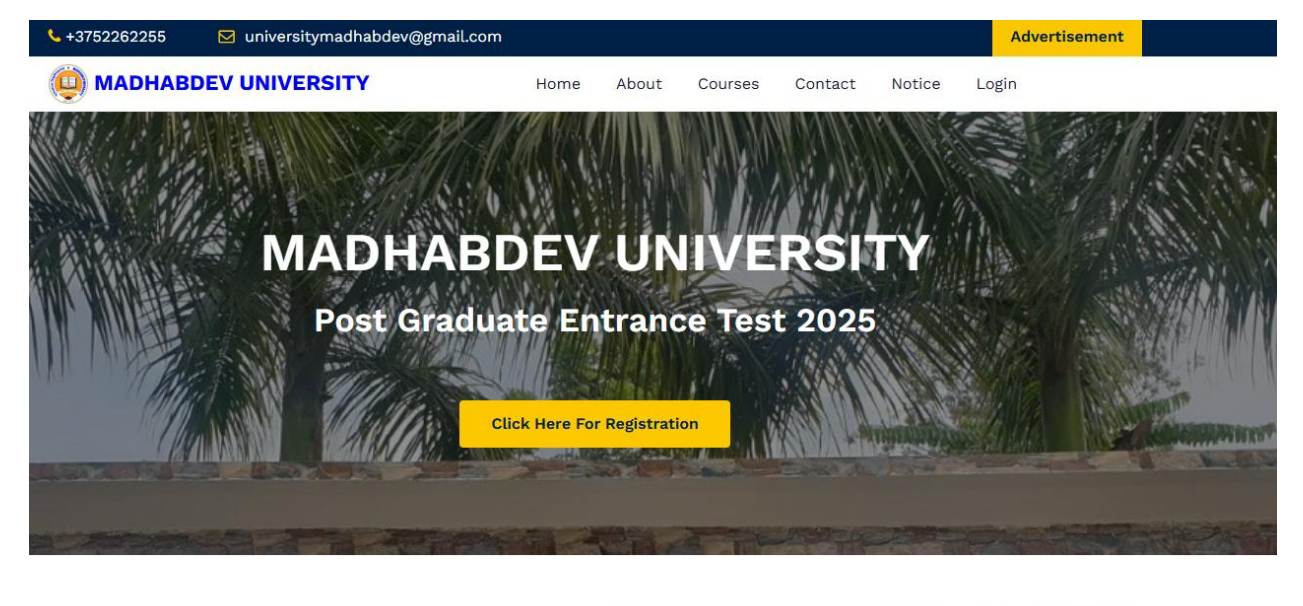

3. After opening User Signup Page Fill details and Click on Register Button

|   | User          | - Signup   |
|---|---------------|------------|
|   | Pleas         | se Sign Up |
| 0 | Arun Kumar    | saikia     |
| e | 9435094350    |            |
|   | arunsaikia@gm | nail.com   |
| F |               | <i>p</i>   |
|   | A Register    | 6 Logi     |

#### 4. Click on Ok button

| You have successfully registered | ОК |
|----------------------------------|----|
|                                  |    |
|                                  |    |

5. Now you are redirected to Login Page. Fill details and Click on Login

| User Login           |
|----------------------|
| Login                |
| arunsaikia@gmail.com |
| Ø                    |
| A Login              |
| Forgot password?     |
| Back Home            |

## 6. Now you are at User Dashboard

| MDUSMS User      | 0 | 0                                | Hello, Arun Kumar |
|------------------|---|----------------------------------|-------------------|
| û Dashboard      |   | Welcome Back : Arun Kumar Saikia |                   |
| Application Form |   |                                  |                   |
| \$ Submit Fees   |   |                                  |                   |

# 7. if you want to update your name then click on Edit Profile

| 63                               | Hello, Arun Kumar |  |
|----------------------------------|-------------------|--|
| Welcome Back : Arun Kumar Saikia | 8 Edit Profile    |  |
|                                  | A Change Pass     |  |
|                                  | し Logout          |  |
|                                  |                   |  |
|                                  |                   |  |
|                                  |                   |  |
|                                  |                   |  |

8. Click on **Update button** after changing any data.

| -irst Name     | Last Name            |  |
|----------------|----------------------|--|
| Arun Kumar     | Saikia               |  |
| Contact Number | Email                |  |
| 9435094350     | arunsaikia@gmail.com |  |
| 9435094350     | arunsaikia@gmaii.com |  |
|                |                      |  |
|                |                      |  |
| Update         |                      |  |
| Update         |                      |  |

## 9. Now, Click on Application Form

| MDUSMS User                  | 0 | 0                                                           | Hello, Arun Kumar |
|------------------------------|---|-------------------------------------------------------------|-------------------|
| ✿ Dashboard                  |   | Welcome Back : Arun Kumar Saikia                            |                   |
| Application Form Submit Fees |   | You have not applied yet. Please fill the Application form. |                   |
|                              |   |                                                             |                   |
|                              |   |                                                             |                   |
|                              |   |                                                             |                   |
|                              |   |                                                             |                   |
|                              |   |                                                             |                   |

## 10. Fill all details as your requirement.

| MDUSMS User @    | 0                       |                |    |                              | Hello, Arun Kumar            |
|------------------|-------------------------|----------------|----|------------------------------|------------------------------|
| 命 Dashboard      | PG Entrance 2025 Applie | cation Form    |    |                              |                              |
| Application Form |                         |                |    |                              |                              |
| <b>A A A B B</b> | Programme Applied       | Subject        |    | Test Center - 1st Preference | Test Center - 2nd Preference |
| Ş Submit Fees    | Select Programme 🗸      | Select subject | ~  | Select 🗸                     | Select 🗸                     |
|                  | Personal Details        | Gender         |    | Category                     | Religion                     |
|                  | Dute of Birth           | Gender         |    | categorg                     |                              |
|                  | DD/MM/YYYY              | Select         | ~  | Select 🗸                     | Select 👻                     |
|                  | Blood Group             | Nationality    |    | Domicile of Assam            | AADHAR No                    |
|                  | Select 🗸 🗸              | Select         | ~  | Select 🗸 🗸                   | Aadhar No                    |
|                  | Correspondence Address  |                |    | Permanent Address            |                              |
|                  |                         |                | 1. |                              | h                            |
|                  |                         |                |    |                              |                              |
|                  |                         |                |    |                              |                              |

| iboara       | Have you enrolled Univer        | situ/Autonomous College before?     |                       | If enrolled | Registration No.   |
|--------------|---------------------------------|-------------------------------------|-----------------------|-------------|--------------------|
| ication Form |                                 | angy Autonomous conege berore.      |                       | ( childled  | negistration no.   |
| nit Fees     | If enrolled type the Unive      | rsity- Name of School/Department/Fc | aculty/College        | Programn    | ne Registered in   |
|              | Family Details<br>Father's Name | Father's Mobile No                  | Mother's Name         |             | Mother's Mobile No |
|              | Father's Name                   | Father's Mobile No                  | Mother's Name         |             | Mother's Mobile No |
|              |                                 |                                     |                       |             |                    |
|              | Guardian Name                   | Emergency Contact No                | Combined Family Incor | me          |                    |

| MDUSMS User @    | 0                                                                                | Hello, Arun Kumar          |
|------------------|----------------------------------------------------------------------------------|----------------------------|
| ✿ Dashboard      | Other Category/Qouta                                                             |                            |
| Application Form | Person with Benchmark Disabilities (PwBD) Category                               | Yes/No                     |
| \$ Submit Fees   | Are you an Ex-service man                                                        | Yes/No.                    |
|                  | Are you depedent of Freedom Fighter                                              | Yes/No                     |
|                  | Extra Curricular Activity                                                        | Type here                  |
|                  | Sports                                                                           | Type in details / or No    |
|                  | Do you have any illness which requires continuous or emergency medical attention | Yes/No                     |
|                  | Do you belong to Urban/Rural/Semi-urban/Metropolitan Area                        | Urban/Rural/Semi-urban/Mel |
|                  | Are you Son/Daughter of present employee of Madhabdev University?                | Yes/No                     |

| MDUSMS User      | •        |                                        |                                           | Hello, Arun Kumar |
|------------------|----------|----------------------------------------|-------------------------------------------|-------------------|
| ✿ Dashboard      |          | Are you Son/Daughter of pres           | ent employee of Madhabdev University?     | Yes/No            |
| Application Form |          | Do you belong to Fringe Villag         | e of Assam                                | Yes/No            |
| Submit Fees      |          | Do you belong to Moran Comm            | nunity of Assam                           | Yes/No            |
|                  |          | Candidates having NCC 'C' cer          | tificate                                  | Yes/No            |
|                  |          | Have you attended any specia           | I camp under the National Service Scheme? | Yes/No            |
|                  |          | Candidates having Rover / Rar          | nger certificate                          | Yes/No            |
|                  | <u>.</u> | Qualification Details ( <b>Under G</b> | Graduate or Equivalent)                   |                   |
|                  | S        | Status                                 | Stream                                    |                   |
|                  |          | Select 🗸                               | Arts/Science/Commerce                     |                   |

|                  | 63                    |                    |                   |                    |          | Hello, Arun Kumar          |
|------------------|-----------------------|--------------------|-------------------|--------------------|----------|----------------------------|
| Dashboard        | Status                | Stream             |                   |                    |          |                            |
| Application Form | Select 🗸 🗸            | Arts/Scie          | nce/Commerce      |                    |          |                            |
| Submit Fees      | College Name          | Universit <u>u</u> | Name              | Subject Combinatio | on       | University Registration No |
|                  | College Name          | University Name    |                   | Major and Minor    |          | Registration No            |
|                  | HSLC Admit Card (PDF) |                    | Passport size Pho | to                 | Signatur | 0                          |

11. Upload Documents.

Mandatory uploads are a. HSLC Admit Card , b. Applicants Photo, c. Signature, d. Identity Proof e. Income Certificate/Ration Card for fee Waiver, f. Graduation marksheet/Certificate

| MDUSMS User 💿    | a                                                                                                    |                                                     | Hello, Arun Kumar          |  |  |
|------------------|----------------------------------------------------------------------------------------------------|-----------------------------------------------------|----------------------------|--|--|
| ✿ Dashboard      | Graduation Certificate & marksheet (PDF)                                                                                                    | Category Certificate (PDF)                          | Identity Proof (PDF)       |  |  |
| Application Form | Choose File No file chosen                                                                                                    | Choose File No file chosen                          | Choose File No file chosen |  |  |
| \$ Submit Fees   | Income Certificate or Ration Card                                                                                                    | NCC/NSS or Rover/Ranger Certificate (if applicable) |                            |  |  |
|                  | Choose File No file chosen                                                                                                    | Choose File No file chosen                          |                            |  |  |
|                  | Declartion                                                                                                    |                                                     |                            |  |  |
|                  | "I do hereby declare that all the statement made in the application are true, complete and correct to the best of my knowledge and belief. I am<br>duly aware that in the event of any particulars or information furnished by me is found to be false/incorrect/incomplete or if i am found<br>indulging in some unlawful act at any time during the course period, my candidature is liable to be summarily rejected/cancelled." |                                                     |                            |  |  |
|                  | Signature (type your name in full)                                                                                                    |                                                     |                            |  |  |
|                  | Submit                                                                                                    |                                                     |                            |  |  |
|                  |                                                                                                    |                                                     |                            |  |  |

12. After filling all details **Click on Submit button**.

13. Click on OK button for confirm.

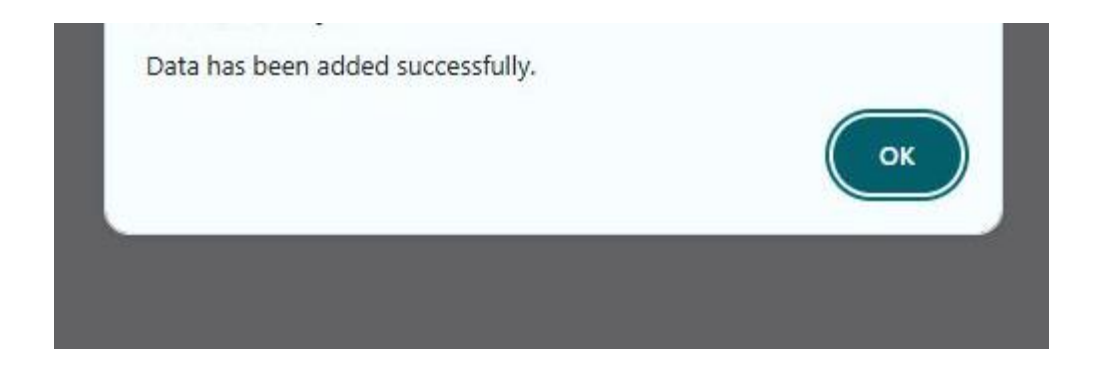

#### 14. Now you are redirected to Preview window.

| MDUSMS User      | 0 | 0                          |                                                                                                    |                            | Hello, Arun Kumar            |
|------------------|---|----------------------------|----------------------------------------------------------------------------------------------------|----------------------------|------------------------------|
| 🕅 Dashboard      |   | PG Entrance 2025 App       | lication Form                                                                                                    |                            |                              |
| Application Form |   |                            |                                                                                                    |                            |                              |
| \$ Submit Fees   |   |                            | MADHABDEV UNIVERSITY<br>Narayanpur, Lakhimpur, Assam, 784164<br>Admission Session : 2025-2026<br>Form No: MDUPGET25/101 |                            |                              |
|                  |   | PG Entrance Test 2025      |                                                                                                    |                            |                              |
|                  |   | Admission Scheme           | MA                                                                                                    | Subject                    | English                      |
|                  |   | Test center-1st Preference | Madhabdev University                                                                                                    | Test center-2nd Preference | : Lakhimpur Commerce College |
|                  |   | Applicant Name             | : Arun Kumar Saikia                                                                                                    | Gender                     | : Male                       |
|                  |   | Date of Birth              | : 27-02-1981                                                                                                    | Category                   | : ST-P                       |
|                  |   | Religion                   | : Hindu                                                                                                    | Nationality                | : Indian                     |
|                  |   | Domicile of Assam          | : Yes                                                                                                    | Blood Group                | : B+                         |

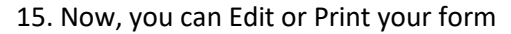

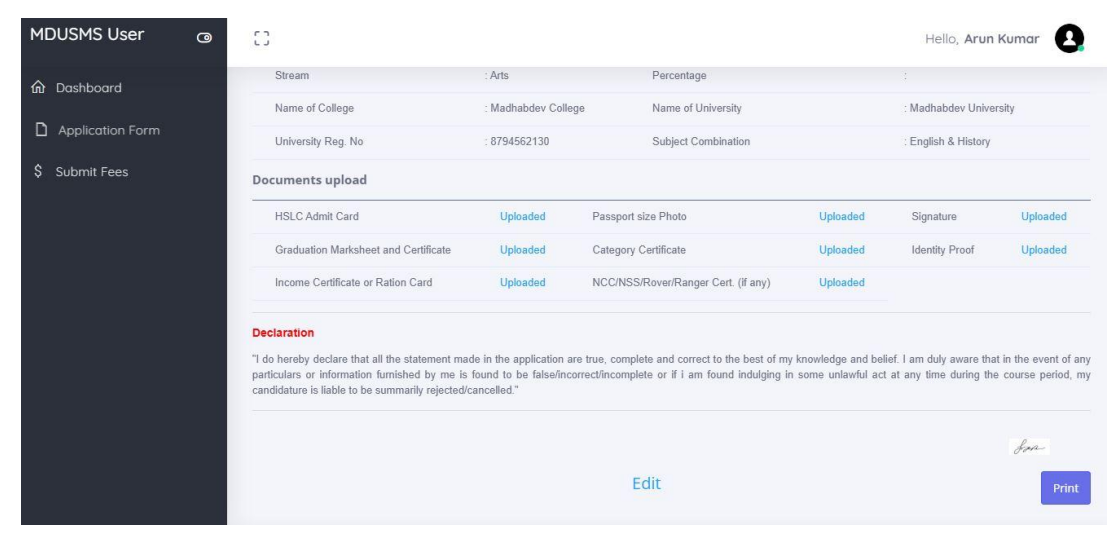

#### 16. After Edit or Print, Click on Dashboard

A message appeared like : "Your Application has been pending with Madhabdev University for Review".

| MDUSMS User      | 0 | СЭ н                                                                   | ello, <b>Arun Kumar</b> | 0 |
|------------------|---|------------------------------------------------------------------------|-------------------------|---|
| ✿ Dashboard      |   | Welcome Back : Arun Kumar Saikia                                       |                         |   |
| Application Form |   |                                                                        |                         |   |
| \$ Submit Fees   |   | Your Application has been pending with Madhabdev University for review |                         | _ |
|                  |   |                                                                        |                         |   |

17. In this period you can't pay your application fees, if you click Submit fees menu. Please wait for verification. A message appearing like : "Your application is pending with MDU".

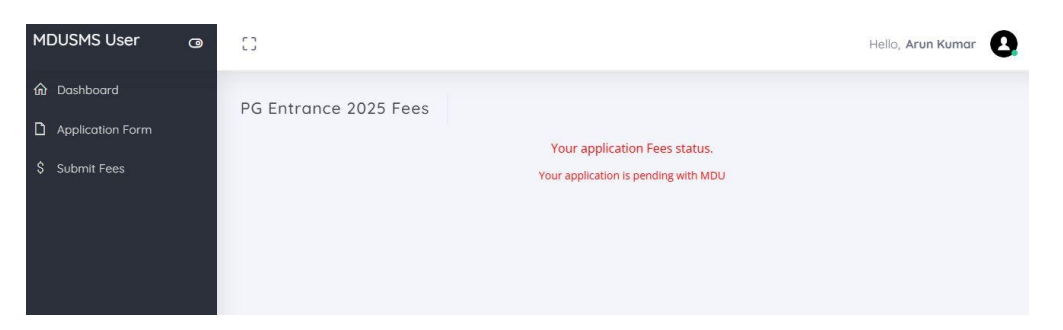

Please wait for Form Verification by Madhabdev University. Your Form will be verified and update by University within university working hours.

17. After verification process is done, a new Message appearing your dashboard like below.

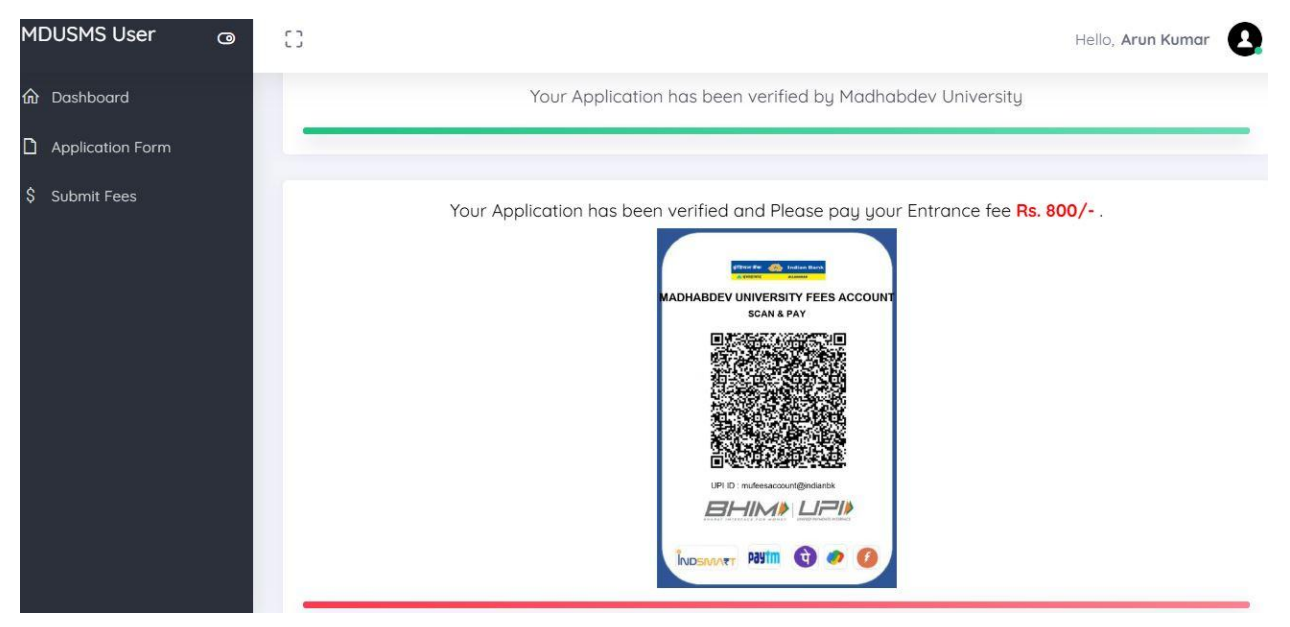

18. Scan the QR Image of Madhabdev University Fees Account and Pay Rs. 800/-

After paying take a screenshot of your paying details like this

| . ₽ ( | 0 …                                               | 해 대 68% 🖬 16:0   |
|-------|---------------------------------------------------|------------------|
|       | Transaction Successful<br>04:02 PM on 25 Jul 2019 |                  |
| Tran  | saction ID                                        |                  |
| P19   | 07251602426300583231                              | COPY             |
| Paid  | to                                                |                  |
| 7     | Andy Sandy<br>7052219319                          | ₹1               |
|       | SEND AGAIN SHA                                    | ARE SAVE CONTACT |
| Debit | ted from                                          |                  |
| 0     | ******5246                                        | ₹1               |
|       | UTR:920648123127                                  |                  |
| 3     | Contact PhonePe Support                           |                  |
|       |                                                   |                  |
|       |                                                   |                  |
|       |                                                   |                  |
|       |                                                   |                  |
|       |                                                   |                  |
|       |                                                   |                  |
|       |                                                   |                  |

19. Now Click on Submit Fees menu and fill all details of your transaction like Mode of payment, UTR/Transaction No, date of Transaction and Upload the Screenshot of your transaction and Click on Submit button.

| MDUSMS User 🛛 🕲  | 0                          |                               | Hello, Arun Kumar 🔒 |
|------------------|----------------------------|-------------------------------|---------------------|
| 命 Dashboard      | PG Entrance 2025 Fees      |                               |                     |
| Application Form |                            | Your application Fees status. |                     |
| \$ Submit Fees   | Submit Fees details        |                               | 9 C                 |
|                  | Payment Amount             | Mode of Payments              |                     |
|                  | 800                        | Choose Mode of Payment        | ~                   |
|                  | UTR Number                 | Date of Transaction           |                     |
|                  |                            | mm/dd/yyyy                    |                     |
|                  | Upload Payment Proof       |                               |                     |
|                  | Choose File No file chosen |                               |                     |
|                  |                            |                               |                     |
|                  | Submit                     |                               |                     |

20. Click on Ok for conformation.

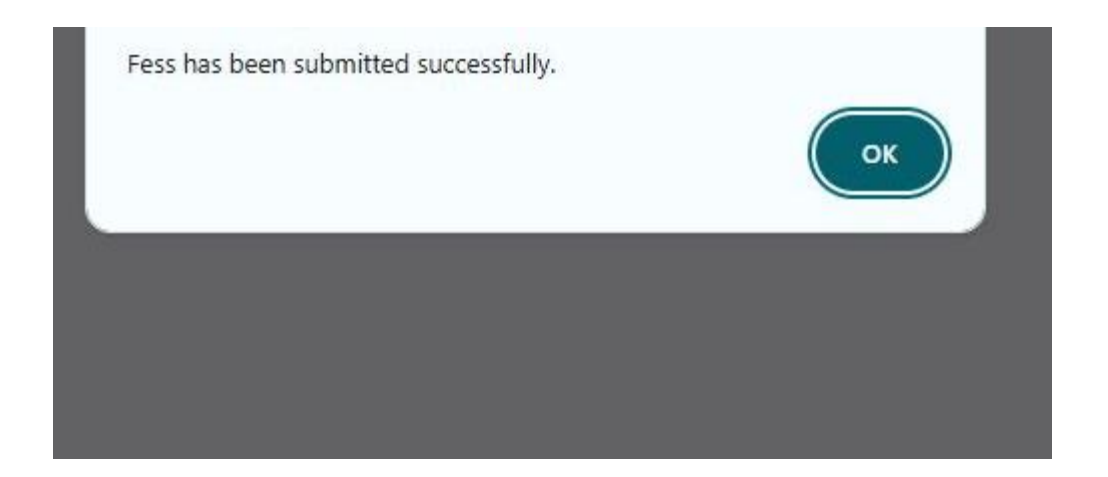

21. Now you are redirected to Print preview of the Transaction details.

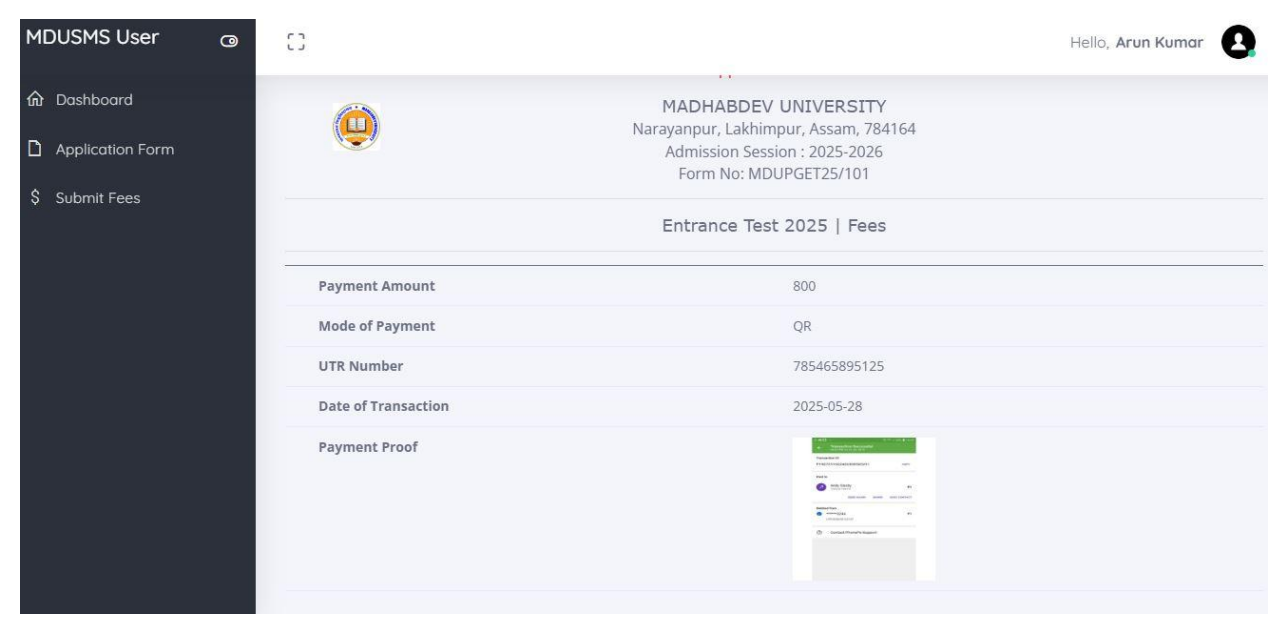

22. Now Click on Dashboard.

A new message appearing like-

"Your Application has been selected for Entrance Test 2025. Fees is also submitted."

"You will be notify for downloading Admit Card very soon. Thanks"

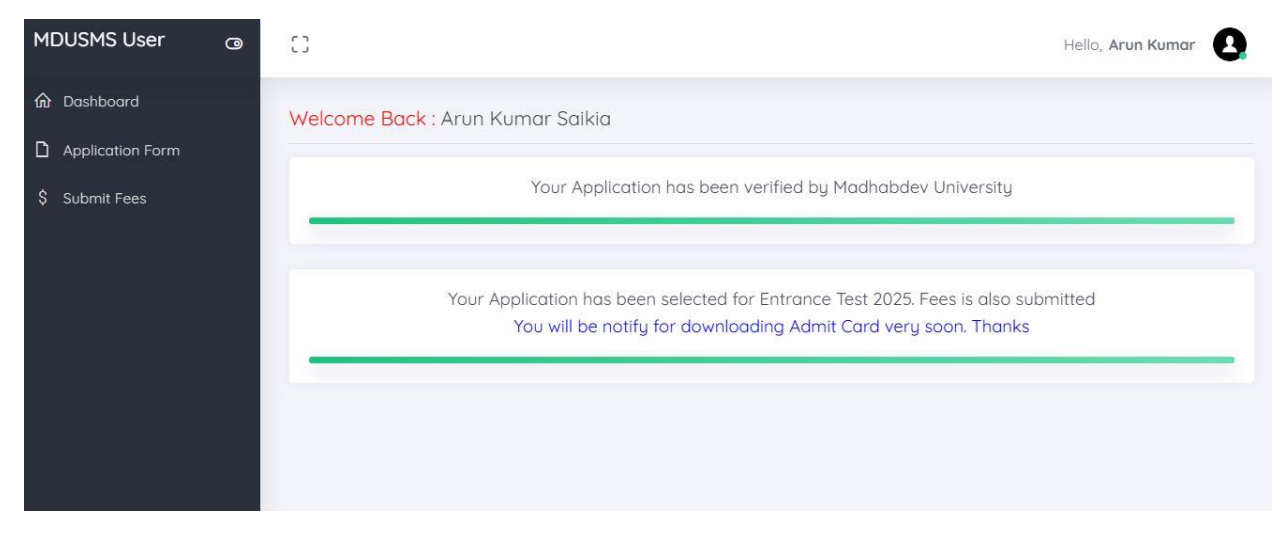

Now you are completed your Entrance Test 2025 form fill up process. Wait for the University schedule for Downloading Admit card.

Thank you